# يف اەتحص نم ققحتلاو ةمدخلا ةدوج نيوكت تاەجوم SD-WAN تاەجوم

# تايوتحملا

قمدقملا، قمدقملا، قمدغسار، تابا، طحملا، ممدغتسملا، تانولاملا، قمدغتسملا، تانولاملا، متكوفتلا، محصلا، نم قرق حتا، قارص تاذ تامول عم

# ةمدقملا

ةمدخلا ةدوج ەيجوت ةداعإ نيوكت ةيفيك لوح ةوطخب ةوطخ لصفم ليلد دنتسملا اذه فصي تامجوم ىلع ەتحص نم ققحتلاو SD-WAN تامجوم ىلع ەتحص نم ققحتلاو لوكوتوربل VManage.

# ةيساسألا تابلطتملا

### تابلطتملا

:ةيلاتا عيضاوملاب ةفرعم كيدل نوكت نأب Cisco يصوت

- تە SD-WAN ةينقت Cisco.
- المدخلا المع المع المع المع المعال الم المعال.

### ةمدختسملا تانوكملا

ةيلاتلا ةيداملا تانوكملاو جماربلا تارادصإ ىلإ دنتسملا اذه دنتسي:

- Cisco Edge Router، رادصإلاا 17.9.3
- vManage رادصإلا 20.9.3

ةصاخ ةيلمعم ةئيب يف ةدوجوملا ةزهجألاا نم دنتسملا اذه يف ةدراولا تامولعملا ءاشنإ مت. تناك اذإ .(يضارتفا) حوسمم نيوكتب دنتسملا اذه يف ةمدختسُملا ةزهجألا عيمج تأدب رمأ يأل لمتحملا ريثأتلل كمهف نم دكأتف ،ليغشتلا ديق كتكبش.

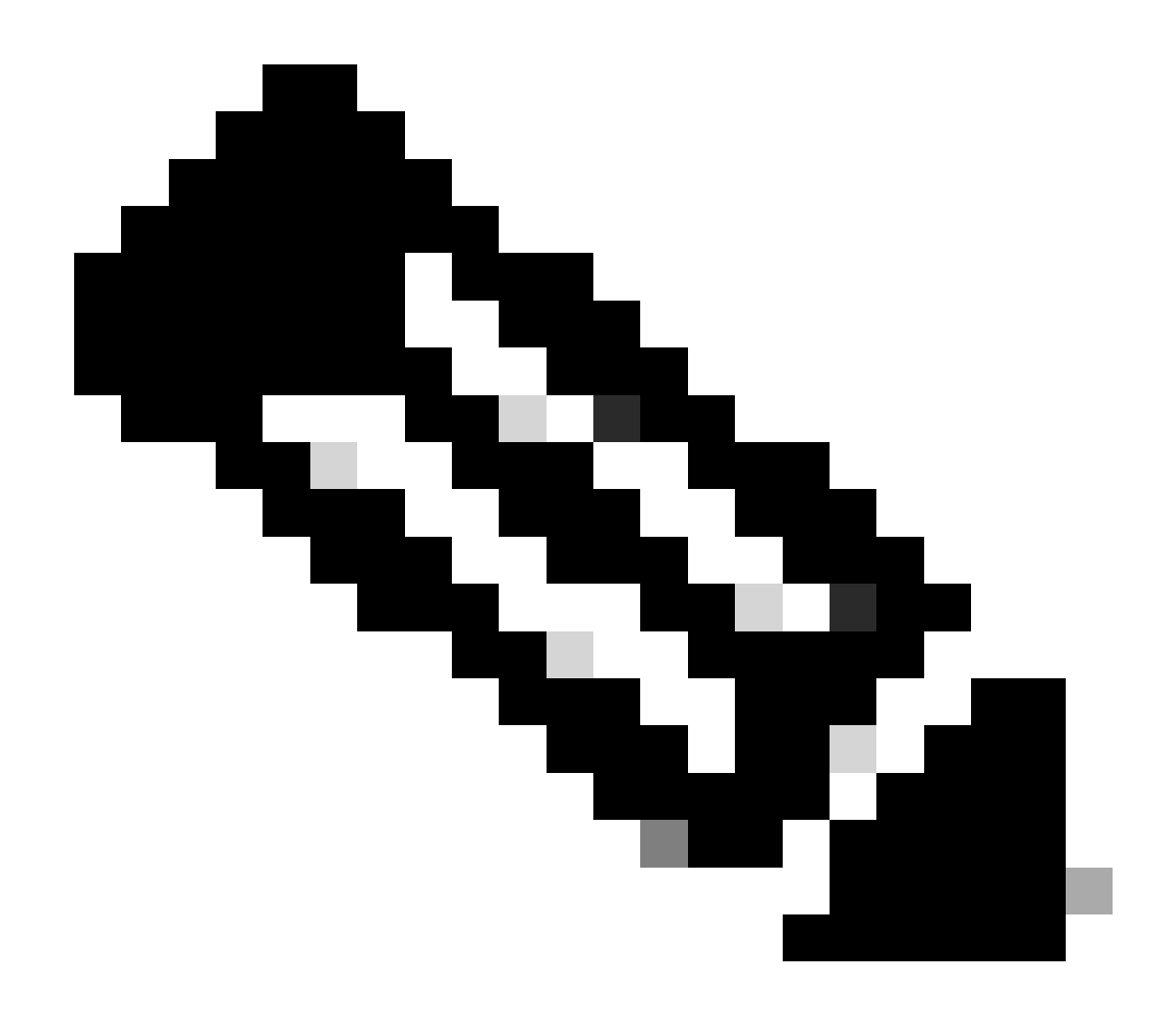

نمض اەنأو vManage ىلع ةدوجوم Cisco Edge تاەجوم نأ ليلدلا اذە ضرتفي :ةظحالم عضو vManage.

# ةيڧلخلا

عيمج لاسرا متي ،Cisco نم SD-WAN مكحتلا ةدحو ىلع يزكرم تانايب جەن يأ نيوكت ةلاح يف دعب نع ەجوملا ىلإ مث ،يلحملا ەجوملا ىلإ ةيلحملا ةكبشلا نم تانايبلا رورم ةكرح .ەب صاخلا راسملا يف تارييغت يأ ءارجإ نود ،دعب نع ةمدخلا بناج نم ةكبشلاو

ةمدخلاا ةدوج ةسايس ميمصتب مق ،يضارتفالاا ةمزحلا هيجوت ةداعإ قفدت ليدعت ديرت امدنع يف ةيعرفلا ةكبشلا يف ةنيعم تاهجاو ىلع هقيبطت كنكمي ،جەنلا طيشنتل .اهديوزتو عيطتسي تنأ .ةكبشلا يف تاهجوملاب قلعتي اميف هاجتالاا .رداصلا وأ دراولا هاجتالاا نراق جراخ مزحلل وأ نراق ىلع مداق مزحلل جەن ىقلتي

## نيوكتلا

ةمدخلا ةدوج رشن لمع ريس ىلع فرعت.

- :مجرتم جەن ءاشنإ
  - .حلاصملل تاعومجم ءاشنإ 🛛
    - ةيوئف ةطيرخ⊸
    - (يرايتخإ) يسيلوب ∞
  - ەيجوتلا ةداعإل ةمدخلا ةدوج/تائف نيوكت 🛛
    - ةمدخلا ةدوج نييعت ةسايس ءاشنإ 🔹
    - ةمدخلا ةدوج لودجم ءاشنإ 🗉
- زاهجلا بلاق ىلع مجرتم جەن قىيبطت.
- ةەجاو ةزيم بلاق ىلع (يرايتخإ) ةسايسلا ةباتك ةداعاو ةمدخلا ةدوج ةطيرخ قيبطت قكبش WAN.
- يف رورملا ةكرح فينصتل ةيزكرملا رورملا ةكرح تانايب ةمدخ ةدوج جهن ءاشنإب مق
   قبسانم راظتنا ةمئاق

جەن ددح ،تاسايسلا < نيوكتلا ىلإ لقتنا .تائڧلا مئاوق ءاشنإب أدبا ،ةمدخلا ةدوج نيوكتل .ةسايس ةڧاضإ < مجرتم

### ةديدج تائف ةمئاق قوف رقناو ةئفلا ةطيرخ ددح ،راطإلا اذه نمض.

| AS Path            | (+) New Class List |       |                 |
|--------------------|--------------------|-------|-----------------|
| Community          | O New Oldss List   |       |                 |
| Data Prefix        |                    |       |                 |
| Extended Community | Class              | Queue | Reference Count |
| Class Map          | Best_Effor         | 2     | 1               |
| Mirror             | Voice              | 1     | 1               |
| Policer            |                    |       |                 |
| Prefix             |                    |       |                 |
| VPN                |                    |       |                 |

Select a list type on the left and start creating your groups of interest

تائڧلا مئاوق ءاشنإ

قوف رقنا مث ،راظتنالاا ةمئاق مقرل ەنييعتب مقو ،كب ةصاخلا ةئفلل مسا ريفوتب مق تائفلا نم ديزملا ةفاضإل تاوطخلا سفن ررك .ظفح.

# Class List

| Class*         | _    |        |
|----------------|------|--------|
| Class_Name     |      |        |
|                | ]    |        |
|                |      |        |
| Queue*         |      |        |
|                |      |        |
| Select a c 🗸   |      |        |
| Select a queue |      |        |
| 0              |      |        |
| 1              |      |        |
| 2              |      |        |
| 3              |      |        |
| 4              |      |        |
| 5              | Save | Cancel |
| 6              |      |        |
| 1              |      |        |
|                |      |        |

تائفلا ةمئاق ظفح

ةمدخلاا ةدوج ةطيرخ ءاشنإ ةعباتمل يلاتلا قوف رقنا ،كب ةصاخلا تائفلا مئاوق ءاشنإ دعب. ةفاضإ < ةمدخلا ةدوج ةطيرخ ىلإ لقتنا ،ةمدخلا ةدوج/هيجوتلا ةداعإ تائف نيوكت ةذفان يف ديدج ءاشنإ < ةمدخلا ةدوج ةطيرخ.

|                                                              | Create Groups of Interest | Configure Fo | orwarding Classes/QoS | Configure Access |
|--------------------------------------------------------------|---------------------------|--------------|-----------------------|------------------|
| Add and Configure a QoS Map<br>QoS Map Policy Rewrite        | VPN QoS Map               |              |                       |                  |
| Q Search                                                     |                           |              |                       |                  |
| Add QoS Map V (Add and Conf<br>Create New<br>Import Existing | igure QoS Map)            |              |                       |                  |
| Name                                                         | Туре                      | Description  | Mode                  |                  |

No data available

ةمدخلا ةدوج ةطيرخ ءاشنإ

رقنلاا قيرط نع راظتنا ةمئاق ءاشنإب مقو ،ةمدخلا ةدوج ةطيرخل فصوو مسا ريفوتب مق راظتنا ةمئاق ةفاضإ قوف.

| Add QoS Map Policy |                     |          |       |                          |           |
|--------------------|---------------------|----------|-------|--------------------------|-----------|
| Name*              | QoS_Map_Name        |          |       |                          |           |
| Description*       | QoS_Map_Description |          |       |                          |           |
|                    |                     |          |       |                          |           |
| Q Search           |                     |          |       |                          |           |
| Add Queue          |                     |          |       |                          |           |
| Queue 🔺            | Bandwidth %         | Buffer % | Burst | Scheduling Type          | Drop Туре |
| 0                  | 100                 | 100      | 15000 | Low Latency Queuing(LLQ) | Tail      |

ةمدخلا ةدوج ةطيرخ لخاد راظتنا مئاوق ءاشنإ

ةمئاق ءاشنإ ءانثأ ەنييعت مت يذلا راظتنالا ةمئاق مقر ديدحتب مق ،راطإلاا اذه نمض ةمئاقل تالفإلا عون رتخأ مث ،تقؤملا نزخملاو يددرتلا قاطنلا ةبسن ددح مث ،تائفلا جاتحت تائف ةمئاق لكل تاوطخلا سفن ررك .راظتنالا ةمئاق ظفح قوف رقنا .ەذە راظتنالا اەئاشنإ ىلإ

| Queue            | 1                         |            | -      |
|------------------|---------------------------|------------|--------|
| Bandwidth %      | •                         |            | 20     |
| Buffer %         |                           |            | 20     |
| Scheduling       | Weighted Round Robin(WRR) |            |        |
| Drops            | Random Early              |            | •      |
| Forwarding Class | voice                     |            | -      |
|                  |                           |            |        |
|                  |                           | Save Queue | Cancel |

ةمدخلا ةدوجل يصخشلا نيوكتلا

يلاتال قوف رقنلاب عباتو جەنلا ظفح قوف رقنا ،راظتنالا ةمئاق دادعإب ءافتكالا درجمب فصوو مسا ريفوتب مق ،ةحفصلا ەذە يف .جەنلا ىلع ةماع ةرظن ةحفص ىلإ لوصولا ىتح

### رقنا مث ،ةباحسلا ةمدخ ةدوج ،قيبطتلاو ،NetFlow لثم تارايخ ددحو ،ةيلحملا انتسايسل جەنلا ظفح.

|                                                  | Create Groups of Interest  | <ul> <li>Configure Forwarding Configure</li> </ul> | Classes/QoS      | Configure Access Control Lists — | <ul> <li>Configure Route Policy</li> </ul> | Policy Overview |
|--------------------------------------------------|----------------------------|----------------------------------------------------|------------------|----------------------------------|--------------------------------------------|-----------------|
| Enter name and description for your localized ma | ster policy                |                                                    |                  |                                  |                                            |                 |
|                                                  | 1                          |                                                    |                  |                                  |                                            |                 |
| Policy Name* QoS_Policy_Name                     |                            |                                                    |                  |                                  |                                            |                 |
| Policy Description* QoS_Policy_Description       |                            |                                                    |                  |                                  |                                            |                 |
|                                                  |                            |                                                    |                  |                                  |                                            |                 |
| Policy Settings                                  |                            |                                                    |                  |                                  |                                            |                 |
| Netflow IPv6                                     | Application IPv6 Cloud QoS | Cloud QoS Service side                             | Implicit ACL Log | ging                             |                                            |                 |
|                                                  |                            |                                                    |                  |                                  |                                            |                 |

ةمدخلا ةدوج جەن ظفح

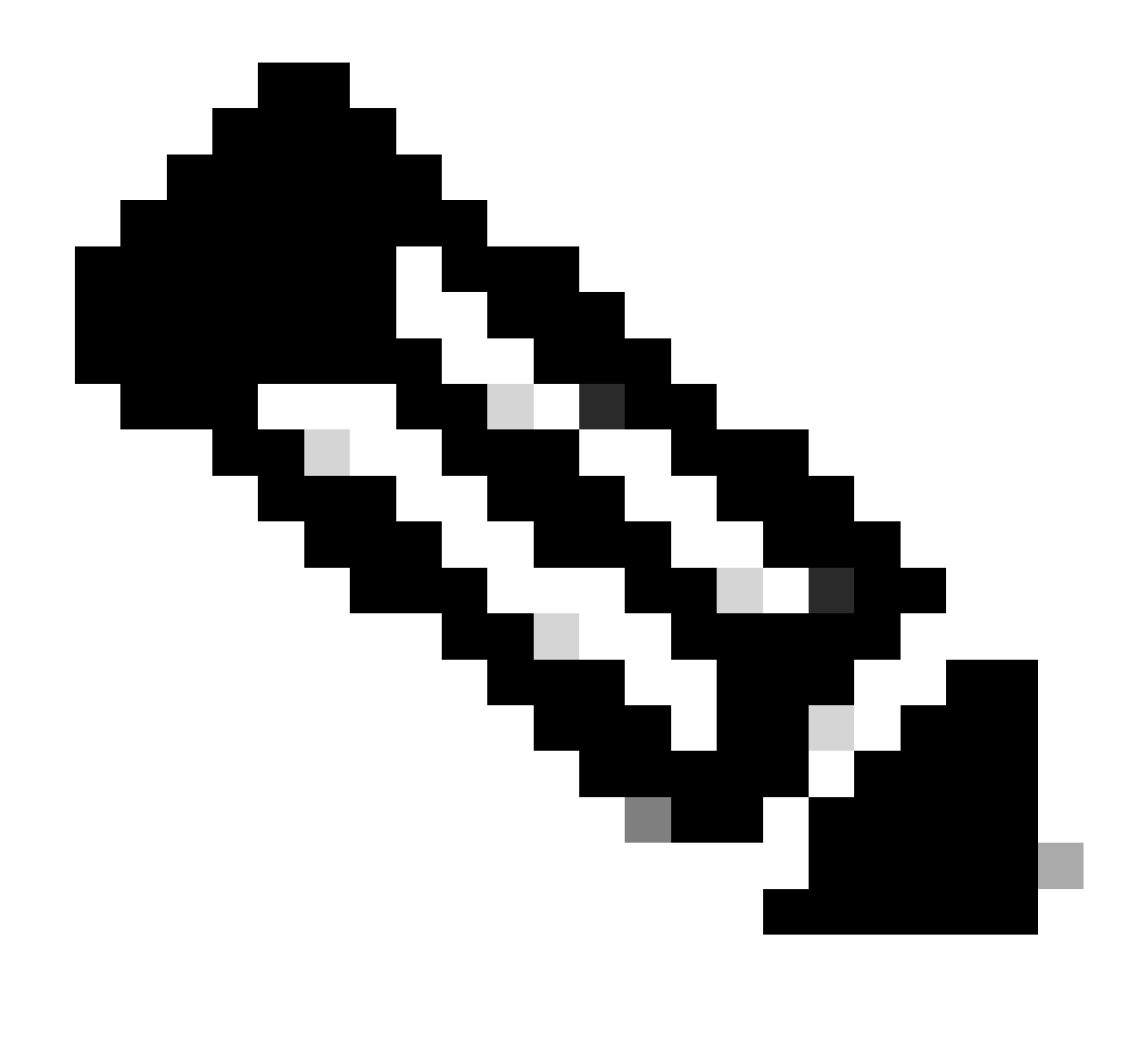

ةئف يأ نيوكت اضيأ بجي ،(LLQ) ريخأتلاا ليلقت راظتنا مئاوقل ةبسنلاب :ةظحالم 7 ىلإ 1 نم راظتنالا مئاوق رفوتت .LLQ مادختسال 0 راظتنالا ةمئاق ىلإ اەنييعت مت يه هذه ةعبسلا راظتنالا مئاوقل ةيضارتفالا ةلودجلاو ،تانايبلا رورم ةكرحل ،تانايبلا رورم ةكرحل ةمدخلا ةدوج نيوكت متي ال امدنع .(WRR) حجرم يرود بيترت ةيضارتفالا راظتنالا ةمئاق يه 2 راظتنالا ةمئاق نوكت.

مق ،كلذب مايقلل .اەقبطت مل كنكلو (QoS) ةمدخلا ةدوج ريياعم ديدحتب تمق دقل ،نآلا ىتح ،زاەجلا بلاق < بلاقلا < نيوكتلا ىلإ لاقتنالا لالخ نم زاەجلا بلاقب يلحملا جەنلا قافراب ىلإ لوصولاب مق ،زاەجلا بلاق لخاد ."ريرحت" ددح طاقن ثالث لالخ نم ،انبلاق عقوم ددحو .ةيفاضإلا بلاوقلا

| Additional Templates |                                    |   |
|----------------------|------------------------------------|---|
| AppQoE               | Choose                             | • |
| Global Template *    | Factory_Default_Global_CISCO_Templ | • |
| Cisco Banner         | Factory_Default_Retail_Banner      | • |
| Cisco SNMP           | Choose                             | • |
| TrustSec             | Choose                             | • |
| CLI Add-On Template  | aaa_cli                            | • |
| Policy               | QoS_Policy                         | • |

زاەجلا بلاق ىلع ةمدخلا ةدوج جەن نييعت

ىلِ تارىيغتلا عفدل ةيسايقلا ةيلمعلا لامكاب مقف ،يح بلاق اذه ناك اذا هناً ةظحالم ءاجرلا زامجلا

ةكبش ةەجاو ىلع ليكشتلا لدعمو ةمدخلا ةدوج ةطيرخ قيبطت ةيلاتلا ةوطخلا نمضتت عقوم ددح .ةزيملا بلاق < بلاقلا < نيوكتلا ىل لاقتنالا لالخ نم قاطنلا ةعساو لاصتالا لدعم نيوكت ىلإ لقتنا مث ،(ريرحت) Edit ددح طاقن ثالث ىلع ،كب صاخلا ةەجاولا بلاق قوف رقنا .ةمدخلا ةدوج/(ACL) لوصولا يف مكحتلا ةمئاق نمض ةمدخلا ةدوج ططخمو ليكشتلا

| ACL/QOS             |             |
|---------------------|-------------|
| Adaptive QoS        | ⊙ ▼ On Off  |
| Shaping Rate (Kbps) | 8000        |
| QoS Map             | ⊕ ▼ QoS-Map |
| VPN QoS Map         | ⊘ •         |

ةەجاولا ىلع ليلظتلاو ةمدخلا ةدوج ةسايس

تانايب جەن ءاشنإ ةيلاتلا ةوطخلا نمضتت ،حاجنب ةمدخلا ةدوج تادادعإ ءاشنإ دعب نآلا ،كلذ قيقحتل .بسانم لكشب ەيجوتلا ةداعإ تائف يف انب ةصاخلا رورملا ةكرح فينصتل يفو ،ةيسيئرلا انتسايس نع ثحب < ةيزكرم ةسايس < تاسايس < نيوكت قوف رقنا ةفاضإ < رورملا ةكرح تانايب < رورملا ةكرح دعاوق ىلإ لوصولاب مق مث ،ريرحت ددح طاقن ثالث .ديدج ءاشنإ < قسايس

|                                                             | ·                                                    |             |                    |                       |
|-------------------------------------------------------------|------------------------------------------------------|-------------|--------------------|-----------------------|
|                                                             |                                                      |             | Policy Application | opology Traffic Rules |
| Choose a tab and add Traffic rul<br>Application Aware Routi | es under the selected type<br>ing Traffic Data Cflow | vd          |                    |                       |
| Q Search                                                    |                                                      |             |                    |                       |
| Add Policy > (Create a d<br>Create New                      | ata policy)                                          |             |                    |                       |
| Name                                                        | Туре                                                 | Description | Mode               | Reference (           |
|                                                             |                                                      |             | No data av         | vailable              |

ةمدخلا ةدوج تانايب ةسايس ءاشنإ

ةمدخلا ةدوج ديدحت نم دكأت ،لسلستلا عون يف.

# Add Data Policy

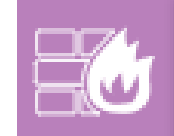

### Application Firewall

Direct application traffic to a firewall.

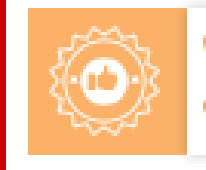

### QoS

Class/QoS maps for packet forwarding.

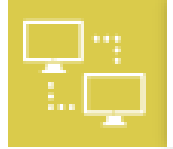

### Service Chaining

Rerouting data traffic through firewalls, load balancers and IDP's.

Х

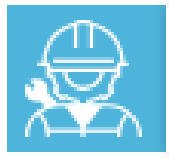

### Traffic Engineering

Direct control traffic along a desired path.

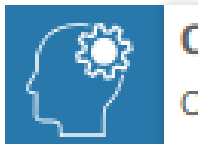

### Custom

Create a custom policy.

لسلستلا عون ديدحت

قيبطتلا ددح ،لسلستلا ةدعاق قوف رقنا .ةمدخلا ةدوج جەنل فصوو مسا ريفوتب مق ررك .ەيجوتلا ةداعا ةئف ،DSCP ددح ،ءارجإ بيوبتلا ةمالع تحتو ،ةقباطم لقح نمض كب صاخلا .ةقباطملا بلطتت يتلا رورملا ةكرح طامنا وا ىرخالا تاقيبطتلل ةيلمعلا ەذە

| Name*<br>Description*                                                                                                    | QoS_Policy<br>QoS_Policy              |                         |                           |          |                                     |      |               |           |                  |                     |               |               |   |                 |
|----------------------------------------------------------------------------------------------------|---------------------------------------|-------------------------|---------------------------|----------|-------------------------------------|------|---------------|-----------|------------------|---------------------|---------------|---------------|---|-----------------|
| Sequence Type     type     type | e e e e e e e e e e e e e e e e e e e | QoS<br>Sequence Rule    | Drag and drop to re-arran | ge rules |                                     |      |               |           |                  |                     |               |               |   | Quality of Serv |
| QoS                                                                                                    | :                                     | Protocol                | IPv4 •                    | •        | Application/Application Family List | DSCP | Packet Length | PLP Proto | col Source Data  | a Prefix Source Por | t Destination | Data Prefix C | ۲ |                 |
| Default Action                                                                                                    |                                       | Match Conditions        |                           |          |                                     |      |               |           | Actions          |                     |               |               |   |                 |
|                                                                                                    |                                       | Application/Application | ation Family List         |          |                                     |      |               | ×         | Accept           |                     | Enabled       | _             |   |                 |
|                                                                                                    |                                       | REAL_TIME_AP            | PPS x                     |          |                                     |      |               |           | DSCP             |                     | 46            |               |   | ×               |
|                                                                                                    |                                       |                         |                           |          |                                     |      |               |           | Forwarding Class |                     | Best_Effor    |               |   | ×               |

ةمدخلاا ةدوج ةسايس قيبطتل .تانايبلا جەن ظفح قوف رقنا ،تالسلستلا لك ءاشنإ درجمب رورم ةكرح تانايب < ةسايسلا قيبطت ىلإ لقتنا ،عقاوملا ةمئاقو VPN ةكبش حيحصتل ةمئاقو ةديدجلا قطانملا/عقاوملا ةمئاق قوف رقناو ،ةمدخلا ةدوج ةسايس نع ثحباو ،تانايبلا تاكبش

|                       |                     |                   |        |                     | P      | Policy Application | Topology | Traffic Rules |
|-----------------------|---------------------|-------------------|--------|---------------------|--------|--------------------|----------|---------------|
| Add policies to sites | and VPNs            |                   |        |                     |        |                    |          |               |
| Policy Name*          | Main_Policy         |                   |        |                     |        |                    |          |               |
| Policy Description*   | Main_Policy         |                   |        |                     |        |                    |          |               |
| Topology Applie       | cation-Aware Rou    | ting Traffic Data | Cflowd | Role Mapping for Re | egions |                    |          |               |
| QoS_Policy            |                     |                   |        |                     |        |                    |          |               |
| (+) New Site/Regio    | on List and VPN Lis | t                 |        |                     |        |                    |          |               |

ةيسيئرلا ةسايسلاب ةمدخلا ةدوج ةسايس قاحل

ةصاخلا تاكبشلا ةمئاقو عقاوملا ةمئاق ددح ،ةمدخلا هاجتإ نم جەنلا اذە قيبطت بجي عاەتنالا دنع ةفاضإ قوف رقنا .جەنلا اذە قبطني ثيح (VPN) ةيرەاظلا.

|   | <ul> <li>New Site/Re</li> </ul> | egion List and VPN List |     |        |
|---|---------------------------------|-------------------------|-----|--------|
| l | O From Service                  | From Tunnel 🔿 All       |     |        |
|   | O Site List                     | ) Region ()             |     |        |
|   | Select Site List                |                         |     |        |
|   | Branch ×                        |                         |     | •      |
|   | Select VPN List                 |                         |     |        |
|   | vpn10 ×                         |                         |     | *      |
|   |                                 |                         | Add | Cancel |

```
(VPN) ةيرەاظلا ةصاخلا ةكبشلاو عقوملا ةمئاق ديدحت
```

متيس ،ةرشابم ةسايس يه هذه نأ امبو .طيشنتلا ىلع قفاوو جەنلا تارييغت ظفحا ،اريخأ يلإ ةرشابم تارييغتلا لاسرا

# ةحصلا نم ققحتلا

نيوكتلا ةنياعم ىلع بلاقلا عفد ءانثأ تارييغتلا نم ققحتلا اننكمي

اەئاشنإب تمق يتلا تائفلا ظحالت ةئفلا ةطيرخ مسق تحت. ةمئاق ىلع توصلا تاقباطمو 2 راظتنالا ةمئاق ىلع BEST\_EFFOR قباطت ،لاثملا اذه يف ةمئاق اەنأل ارظن يضارتفا لكشب 0 راظتنالا ةمئاق ةفاضإ ةظحالم ءاجرلا .1 راظتنالا لوصو نمز تاذ راظتنا.

لضفأ يأ-ةطيرخلا-ةئفلاا نم قباطت\_EFFOR ققباطم qoS-1 مقباطم

```
0راظتنا ةمئاق يا-ةئفلا ةطيرخ ةقباطم
ooS-group 0 ةقباطم
1 ةئفلا ةطيرخ ةقباطم راظتنا ةمئاق
1 qoS-group ةقباطم
I
ةئفلا ةطيرخ ةقباطم - 2 راظتنالا ةمئاق
2 ةعومجملا-qoS ةقباطم
توص يا-ةئفلا ةطيرخ-ةقباطم
qoS-group 1 ةقباطم
ةبسنلاب ةطرشلا لدعم ،ةسايسلا مسا يلع عالطالا كنكمي ،ةسايسلا ةطيرخ مسق تحت
لودجملا عون ،ةيوئملا.
ارظن 1 ةىولوأو ٪40 ىددرت قاطن ضرع ىوتسم ىلع 0راظتنالا ةمئاق ىوتحت ،لاثملا اذه ىف
رورم ةكرحل w و 1 ىرخألاا راظتنالاا مئاوق مادختسإ متيو ،LLQ يه هذه راظتنالاا ةمئاق اهنال
ةيقبسالا ىلع ءانب يئاوشعلا فشكلا ىلع جمدملا عونلا نييعت متيو ،تانايبلا
ةمدخلا ةدوجل ةساىسلا ةطىرخ
0تائفلا راظتنا ةمئاق
٪40 ةطرشلا ةبسن
I
1 ةيولوألا يوتسم
1 ةئفلا راظتنا ةمئاق
35 ضيرعلا يددرتال قاطنال ةيقبتما ةبسناا
ةيقٻسالا يلع مئاق يئاوشع فاشتكا
ةيضارتفالا ةئفلا
25 ةيقبتملا يددرتلا قاطنلا ةبسن
ةيقبسالا ىلع مئاق يئاوشع فاشتكا
I
.قاطنلا جراخ اەقىيبطت متي يتلا ةمدخلا ةدوج ةسايس ةيۇر كنكمي ،WAN تاەجاو لك تحت
ةەجاولل gigabitEthernet1
جارخإلا ةسايس - ةمدخلا ةدوج ةطيرخ
GigabitEthernet2 ۃہجاول
جارخإلا ةسايس - ةمدخلا ةدوج ةطيرخ
```

ļ

```
داوكألل ةكبشلا < ةشاشلا وأ ةزهجألا < ةشاشلا ىلإ لقنتلاب ةمدخلا ةدوج ةبقارم كنكمي
ددح < ةمدخلا ةدوج < تاقيبطتلا حفصتو بولطملا مجوملا ددح .قركبملا تارادصإلاو 20.6.x
```

وأ يقيقحلا تقولا رورم ةكرح نم ققحتلا كنكميو قاطنلا ةعساو لاصتالا ةكبش ةمجاو راظتنا ةمئاق لكل ةعاسلا.

| APPLICATIONS<br>SAIE Applications | Real Time 🚹                                                                                                    | 3h 6h 12h 24h 7days Custom |
|-----------------------------------|----------------------------------------------------------------------------------------------------|----------------------------|
| Interface                         | Chart: Post Policy Rate 🗸 O Kbps O PPS                                                                                                    |                            |
| Tracker                           |                                                                                                    | Legend                     |
| QoS                               | 19 stops                                                                                                    | Aggregate                  |
| ON-DEMAND<br>TROUBLESHOOTING      | 0g         10 kbps         Jan 30, 16:20:00           - Appropriate(Rate (Rocol)) 12,00kbps         - Okove(Rate (Rocol)) 12,00kbps           - Okove(Rate (Rocol)) 12,00kbps         - Okove(Rate (Rocol)) 12,00kbps                    | Queue1 Queue2              |
| FEC Recovery Rate                 | 02         9 1000         0 Outors/[Date Dices]] 0.000 bps           0 4.0prostfictor (Dices]] 0.000 bps         0 Outors/[Date Dices]] 0.000 bps           0 4.0prostfictor (Dices]] 0.000 bps         0 Outors/[Date Dices]] 0.000 bps |                            |
| AppQoE TCP Optimization           | # Cueud2(Drop (Kbps)) 0.00kbps                                                                                                    |                            |
| AppQoE DRE Optimization           | ( g 1 kbps                                                                                                    |                            |
| Connection Events                 | 5 S Mas                                                                                                    |                            |
| WAN Throughput                    |                                                                                                    |                            |
| Flows                             | 0 kbos<br>Jan 30, 16:20 Jan 30, 16:25 Jan 30, 16:30 Jan 30, 16:35 Jan 30, 16:45 Jan 30, 16:50 Jan 30, 16:50 Jan 30, 16:50                                                                                                    |                            |

ةمدخلا ةدوج مسر ةبقارم

### ةبقارملا رماوأ

زماوألا مدختساف ،ةيلحم لوصو ةمئاق يأ مدختست تنك اذإ:

```
show sdwan policy access-list-associations
show sdwan policy access-list-counters
show sdwan policy access-list-names
show sdwan policy access-list-policers
```

```
جارخإلا نمو ايزكرم ةسايسلا ليغشت رمأ لالخ نم ةمدخلا ةدوج تانايب ةسايس نم ققحتلل
ميقو اهتقباطمب موقت يتالا رورماا ةكرجو (QoS) ةمدخلا ةدوج ةسايس مسا ظحالتس يذلا
.ءارجإلا تحت لسلست لكل اەنييعتب موقت يتلا ةيمامألا ةئڧلاو DSCP
show sdwan policy data-policy-filter
لاتملال ليبس ىلع:
ةسايسلا
data-policy _vpn10_qoS_policy
vpn-list vpn10
1 لسلست
ةارابم
source-ip 0.0.0.0/0
App-list REAL_TIME_APPS
I
ءارجإلا لوبق
ةعومجم
46 مقر DSCP لوكوتورب
forwarding-class BEST_EFFOR
11 لسلست
ةارابم
source-ip 0.0.0.0/0
```

```
app-list video_conf
!
ءارجإلI لوبق
مقرمجم
مقر DSCP لوكوتورب
46 مقر DSCP لوكوتورب
!
يضارتفالا ءارجإلI لوبق
!
```

```
رمألا مادختساب show policy-map interface gigabitEthernet 1، رمألا مادختساب
طاقسإ تايلمعب ةنرتقم تناك اذإ امو راظتنا ةمئاق لكل تانايبلا رورم.
لااثملا ليبس ىلع:
```

<#root>

```
GigabitEthernet1
Class-map: class-default (match-any)
```

1100 packets,

113813 bytes 30 second offered rate 0000 bps,

drop rate 0000 bps

Match: any Queueing

queue limit 1041 packets

| (queue depth/te | otal drops/no-b        | uffer drops) 0/0          | 0/0                     |                   |                   |              |
|-----------------|------------------------|---------------------------|-------------------------|-------------------|-------------------|--------------|
| (pkts output/b  | ytes output) 93        | 4/56377                   |                         |                   |                   |              |
| bandwidth rema  | ining ratio 25         |                           |                         |                   |                   |              |
| Exp-weight-con  | stant: 9 (1/512        | )                         |                         |                   |                   |              |
| Mean queue dep  | th: 0 packets          |                           |                         |                   |                   |              |
| class           | Transmitted pkts/bytes | Random drop<br>pkts/bytes | Tail drop<br>pkts/bytes | Minimum<br>thresh | Maximum<br>thresh | Mark<br>prob |
| 0 929/55910 0/  | 0 0/0 260 520 1        | /10                       |                         |                   |                   |              |

| 1 | 0/0   | 0/0 | 0/0 | 292 | 520 | 1/10 |
|---|-------|-----|-----|-----|-----|------|
| 2 | 0/0   | 0/0 | 0/0 | 325 | 520 | 1/10 |
| 3 | 0/0   | 0/0 | 0/0 | 357 | 520 | 1/10 |
| 4 | 0/0   | 0/0 | 0/0 | 390 | 520 | 1/10 |
| 5 | 0/0   | 0/0 | 0/0 | 422 | 520 | 1/10 |
| 6 | 5/467 | 0/0 | 0/0 | 455 | 520 | 1/10 |
| 7 | 0/0   | 0/0 | 0/0 | 487 | 520 | 1/10 |

# ةلص تاذ تامولعم

<u>Cisco نم تاليزنتلاو ينفلا معدلا</u>

ةمجرتاا مذه لوح

تمجرت Cisco تايان تايانق تال نم قعومجم مادختساب دنتسمل اذه Cisco تمجرت ملاعل العامي عيمج يف نيم دختسمل لمعد يوتحم ميدقت لقيرشبل و امك ققيقد نوكت نل قيل قمجرت لضفاً نأ قظعالم يجرُي .قصاخل امهتغلب Cisco ياخت .فرتحم مجرتم اممدقي يتل القيفارت عال قمجرت اعم ل احل اوه يل إ أم اد عوجرل اب يصوُتو تامجرت الاذة ققد نع اهتي لوئسم Systems الما يا إ أم الا عنه يل الان الانتيام الال الانتيال الانت الما